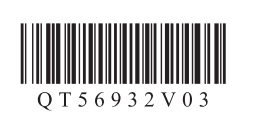

ESPAÑOL PORTUGUÊS

# Canon

# Guía de inicio 2

Puede conectar la impresora a un PC/teléfono inteligente/tableta e instalar el software.

¿Ha finalizado todos los pasos de la Guía de inicio 1? Lea este manual después de completar la instalación de la impresora de acuerdo con la Guía de inicio 1.

Proceda a conectar la impresora a

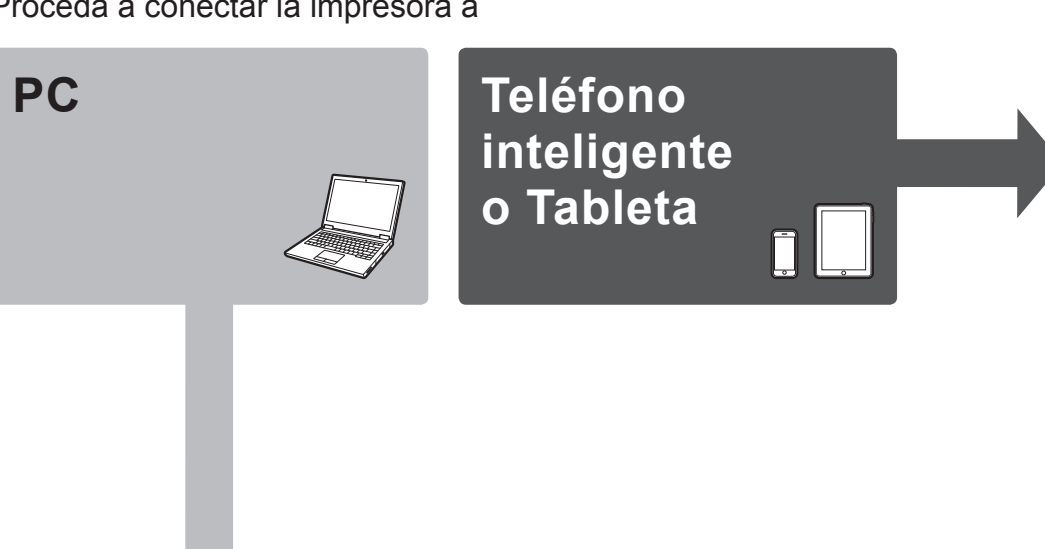

## Teléfono inteligente/Tableta (iOS/Android)

#### 1. Instale Canon PRINT Inkjet/SELPHY en su teléfono inteligente/tableta.

iOS : Busque "Canon PRINT" en App Store. Android : Busque "Canon PRINT" en Google Play.

O acceda al sitio web escaneando el código de la derecha.

\* Este procedimiento se describe basándose en Canon PRINT Inkjet/SELPHY 2.0.0. En otras versiones, siga las instrucciones de la aplicación para completar la instalación

#### 2. Compruebe la configuración de su red. Active Wi-Fi en su teléfono inteligente o tableta antes de comenzar.

#### iOS

- Utilizando un enrutador inalámbrico
- B

\_

Canon

 Sin utilizar o cuando no tenga enrutador inalámbrico (Conexión directa de la impresora al dispositivo)

### Android

\* Si conecta su dispositivo directamente a la impresora, es posible que no pueda acceder a Internet con su dispositivo o puede que le cobren por una conexión a Internet.

Siga a la derecha.

PC (Windows/Mac OS)

### 1. Descargue el archivo de instalación.

Acceda a la URL siguiente desde su navegador web.

http://canon.com/ijsetup

Haga clic en Configurar (Set Up).

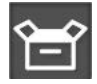

Seleccione la región en la que haya adquirido el producto.

- O Seleccione su producto.
- G Haga clic en Conexión de un ordenador, un teléfono inteligente o una tableta (Connecting to Computer, Smartphone or Tablet).

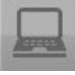

Seleccione su sistema operativo.

- **7** Haga clic en **Descargar (Download)** para descargar el archivo de instalación
- Si aparece una advertencia de seguridad de descarga, permita que el navegador continúe la descarga.

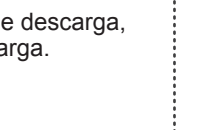

3 Abra el archivo descargado y haga clic en Siguiente (Next).

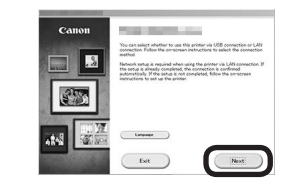

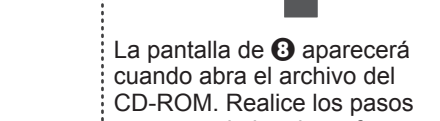

restantes de la misma forma que en el sitio web.

Los usuarios de un PC Windows

también pueden abrir el archivo

desde el CD-ROM de instalación.

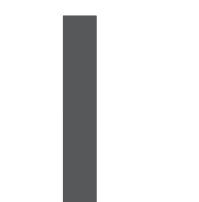

### 2. Seleccione un método de conexión.

Seleccione un método de conexión de la impresora y haga clic en Siguiente (Next).

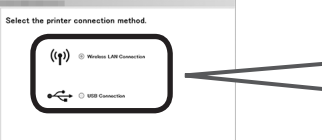

Back

Heat Siga las instrucciones que aparecen en pantalla para seguir con la instalación.

### 3. Instale el software.

Cuando aparezca la pantalla de abajo, seleccione el software que desee instalar y haga clic en Siguiente (Next).

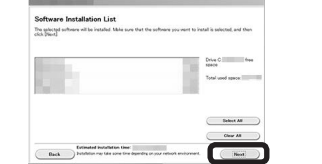

Siga las instrucciones que aparecen en pantalla para seguir con la instalación.

Ahora su ordenador estará conectado a la impresora.

#### ((1)) Conexión de LAN inalámbrica Wireless LAN Connection) Conecte la impresora a su ordenador sin

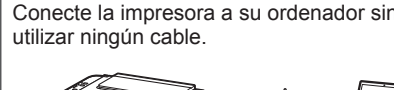

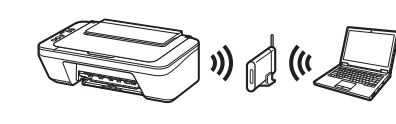

← Conexión USB (USB Connection) Conecte la impresora a su ordenador con un cable USB. Esta es la forma más fácil. Solamente pude conectar una impresora.

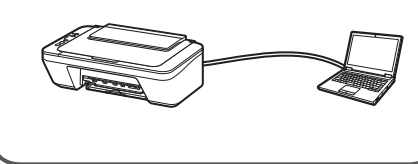

| Utili    |   |
|----------|---|
| Para uti | I |

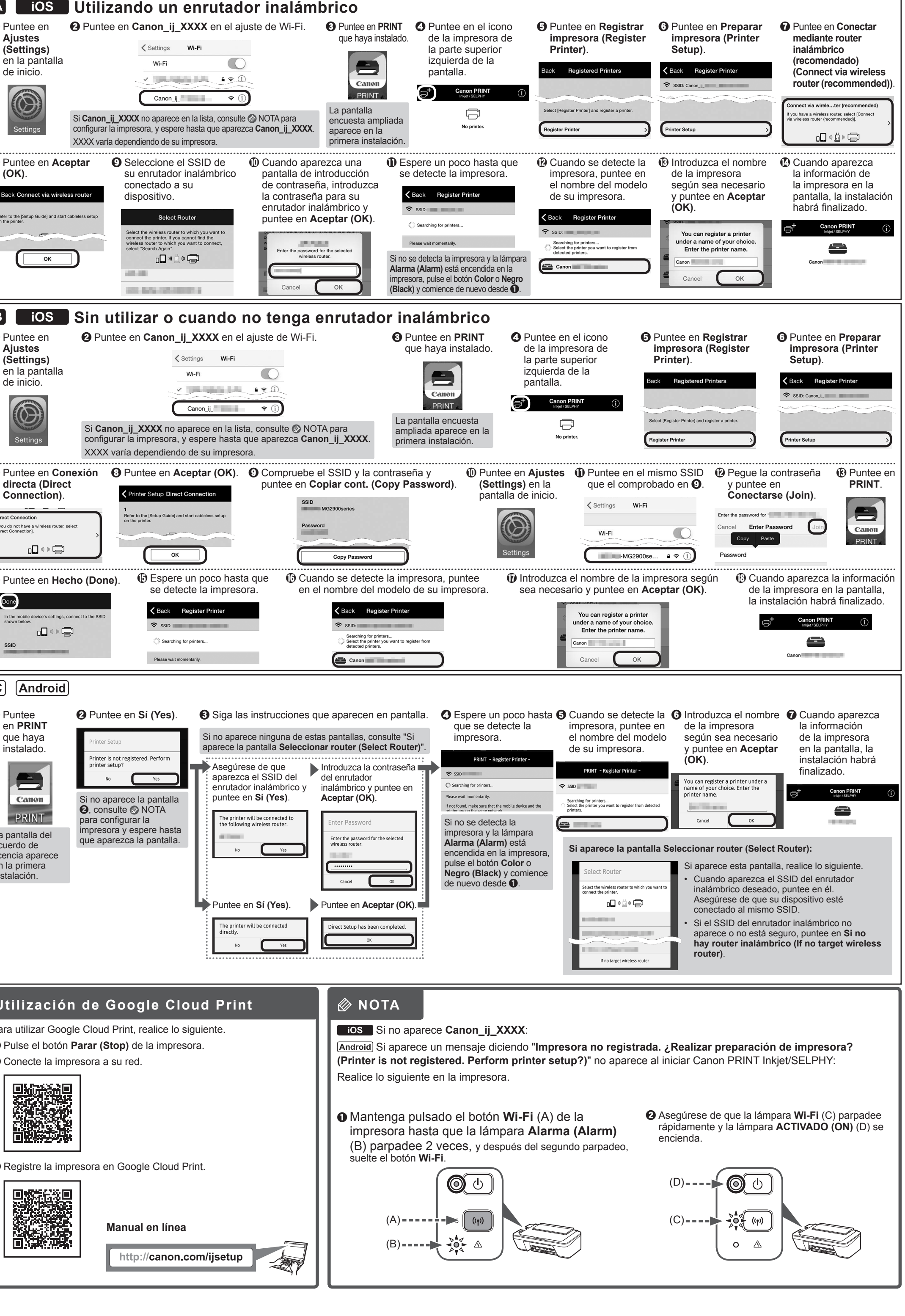

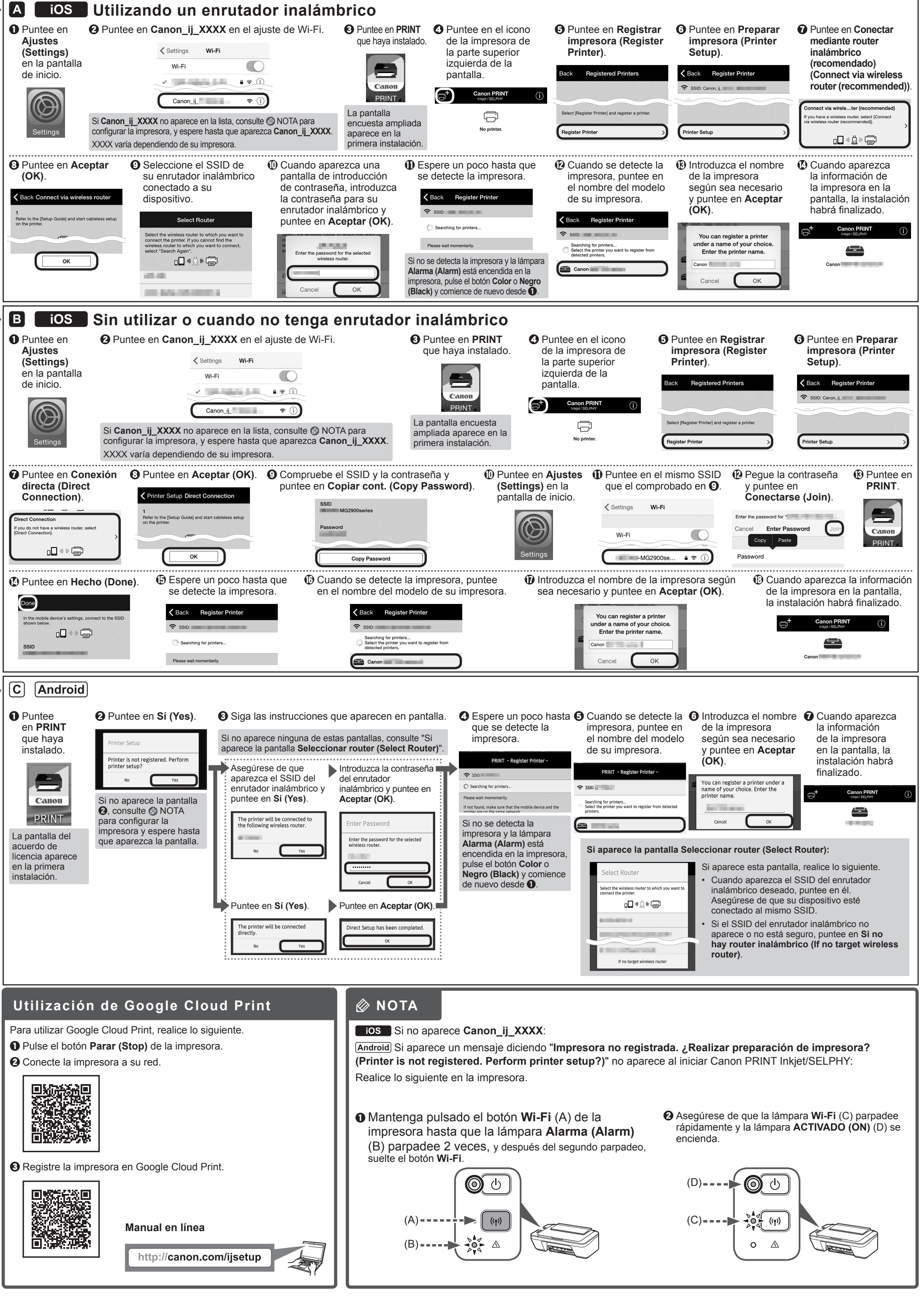

PRINTED IN XXXXXXXX XXXXXXXX © CANON INC. 2015

QT5-6932-V03

#### Toque em (Settings) na Smartphone/Tablet (iOS/Android) tela inicial. Para Começar 2 $\odot$ 1. Instale o Canon PRINT Inkjet/SELPHY em seu smartphone/tablet. ios : Pesquise "Canon PRINT" na App Store Android : Pesquise "Canon PRINT" no Google Play. O Toque em OK. Canon Ou acesse o site ao digitalizar o código à direita. \* Este procedimento é descrito com base na Canon PRINT Inkjet/SELPHY 2.0.0. Em outras versões siga as instruções do aplicativo para concluir a configuração. Você pode conectar a impressora a um PC/smartphone/tablet e instalar o software. 2. Verifique sua configuração de rede. Ative o Wi-Fi em seu smartphone ou tablet antes de começar. Você concluiu todas as etapas de Para Começar 1? iOS Leia este manual depois de concluir a configuração da impressora em Para Começar 1. Usando o roteador sem fio Toque em Prossiga para conectar a impressora a Sem usar/ter um roteador sem fio X D tela inicial. (Conectando a impressora diretamente a um dispositivo) PC Smartphone ou Tablet Android \* Se você conectar seu dispositivo diretamente à impressora, talvez não consiga acessar a Internet com seu dispositivo ou poderá ser cobrado por uma conexão com a Internet. Prossiga para o lado direito. (Done) Done PC (Windows/Mac OS) C Android 1. Transfira o arquivo de configuração. 2. Selecione o método de ((1)) Conexão de LAN sem-fio (Wireless conexão. Toque em • Acesse a URL a seguir em seu navegador da Web. Os usuários de PCs com o LAN Connection) **PRINT** que Windows: você também podem Conecte a impressora ao seu computador Selecione um método de conexão de impressora usar o arquivo do CD-ROM de http://canon.com/ijsetup sem usar cabos e clique em Avançar (Next). instalação. ((ț)) ⊚ Canon Olique em Configurar (Set Up) PRINT Ê Net A tela do Back ← Conexão USB (USB Connection) Siga as instruções da tela para continuar a contrato de Conecte a impressora ao seu computador licença aparece configuração. Selecione a região onde você comprou o produto. usando um cabo USB. Essa é a maneira na primeira mais fácil. Você só pode conectar uma inicialização. O Selecione seu produto. 3. Instale o software. impressora G Clique em Conectando ao Computador, Smartphone ou Tablet (Connecting to Computer, Smartphone or Quando a tela abaixo aparecer, selecione o Tablet) software que deseja instalar e clique em Avançar (Next).

G Selecione seu sistema operacional

Clique em **Download** para transferir o arquivo de configuração.

Se aparecer um aviso de segurança de download, permita que seu navegador continue a transferir.

3 Abra o arquivo transferido e clique em Avançar (Next).

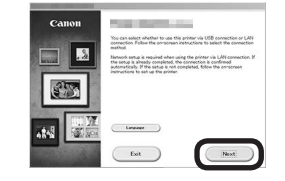

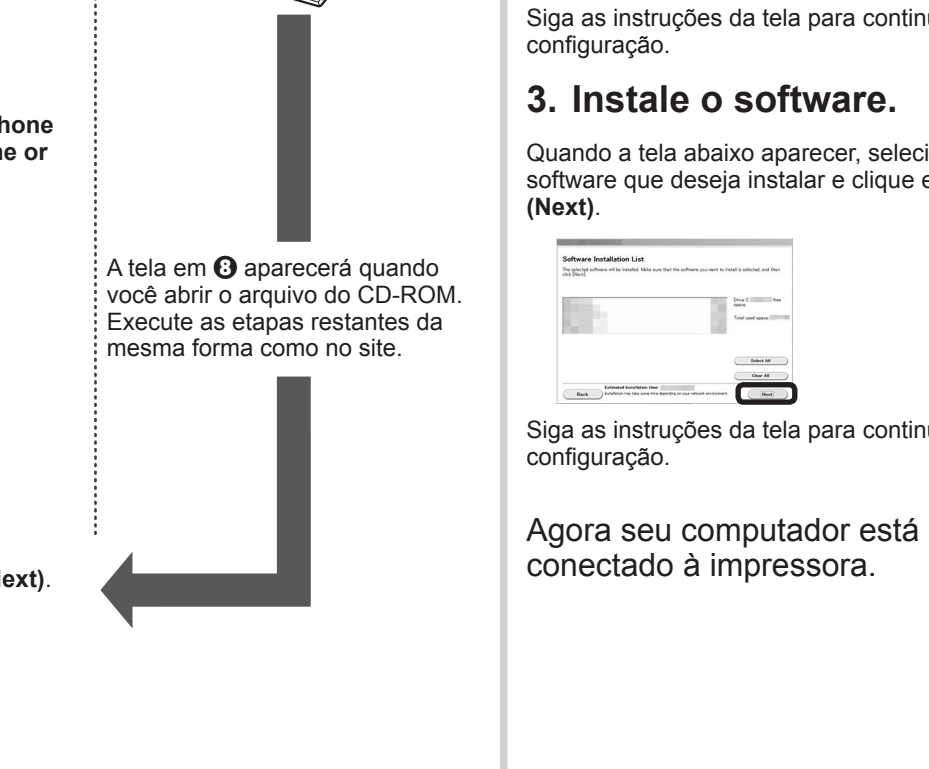

et. Not Siga as instruções da tela para continuar a

conectado à impressora.

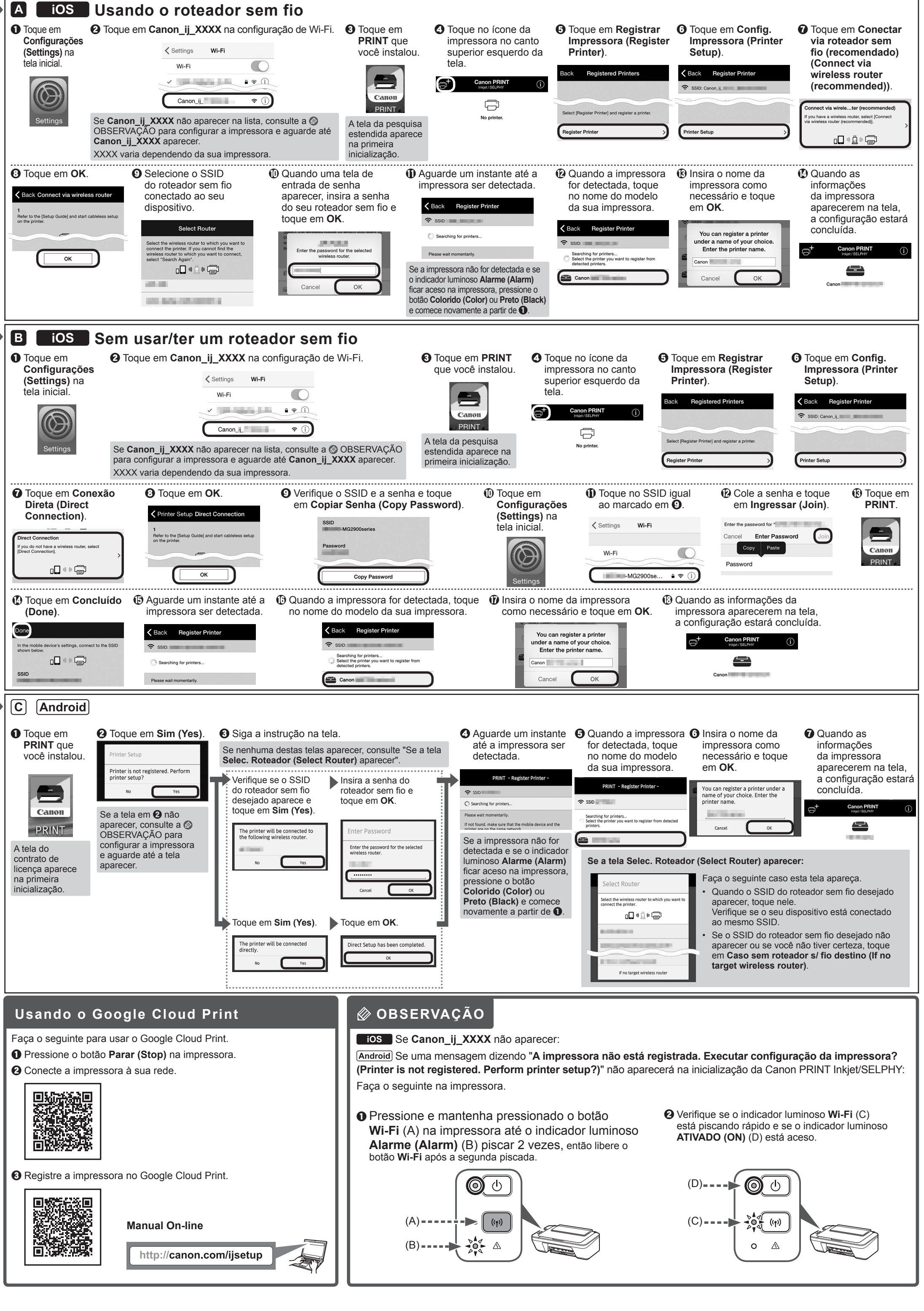